## How To Transfer Photos From Your Phone

**Step One:** After plugging in your smart phone to the **USB** port located on the front of your computer console click on the yellow folders found on the bottom left of your screen

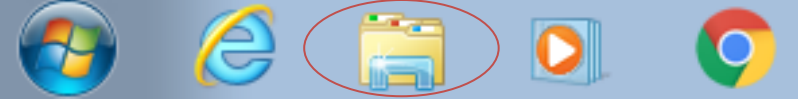

Step Two: Under the label computer click on the tab with the name of your

## phone.

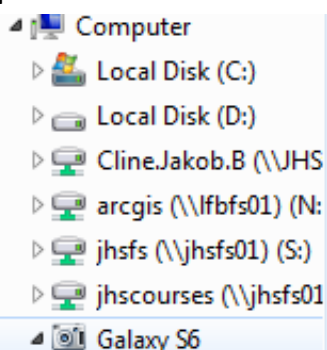

**Step Three:** You will then see a folder named **Phone**, after you tap on that you will see lots of folders. Find the one named **DCIM** 

20151011\_152100.jpg

20151011\_152417.jpg

20151011\_152500.jpg

JPEG image

JPEG image 5.33 MB

JPEG image

5.01 MB

5.80 MB

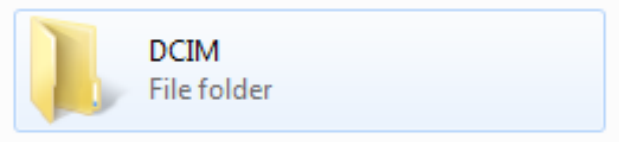

**Step Four:** There you will see folders named the same as the albums in your photo gallery. Find the one(s) you are looking for and double click.

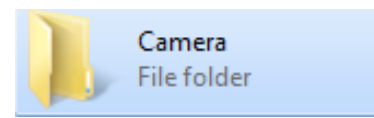

Step Five: Select the photos you want ...

... then drag them to a specified folder or to pictures.

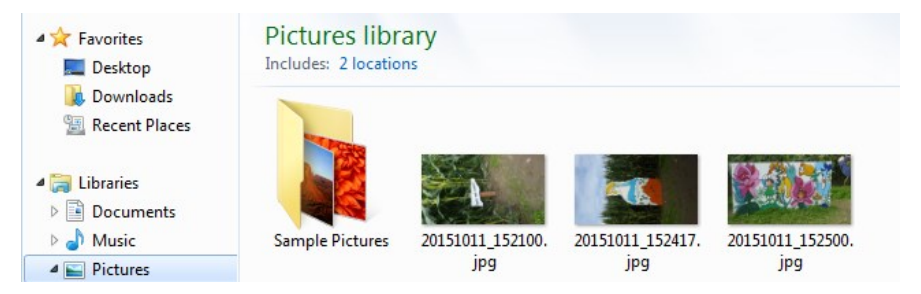

Your all done! Good Job :)